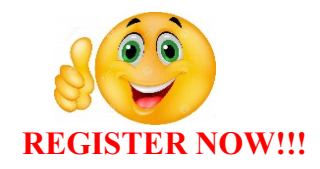

For those registrants who have selected to register through third party providers, please be advised that you may be charged an additional processing fee. Therefore, please register directly online (using Microsoft Explorer or Google Chrome) through our portal at <u>https://portal.phmsa.dot.gov</u> or our mailing address below.

**Tip 1:** Portal - If you do not have a login ID/password or new to the company, it must be created in the portal before entering the registration website (see highlights in yellow). If you forgot your password or user name, no worries, there is also a link to help with that. The user ID/password is not company generated, but instead generated per user. Therefore, you can use your own name and personal information to register with us.

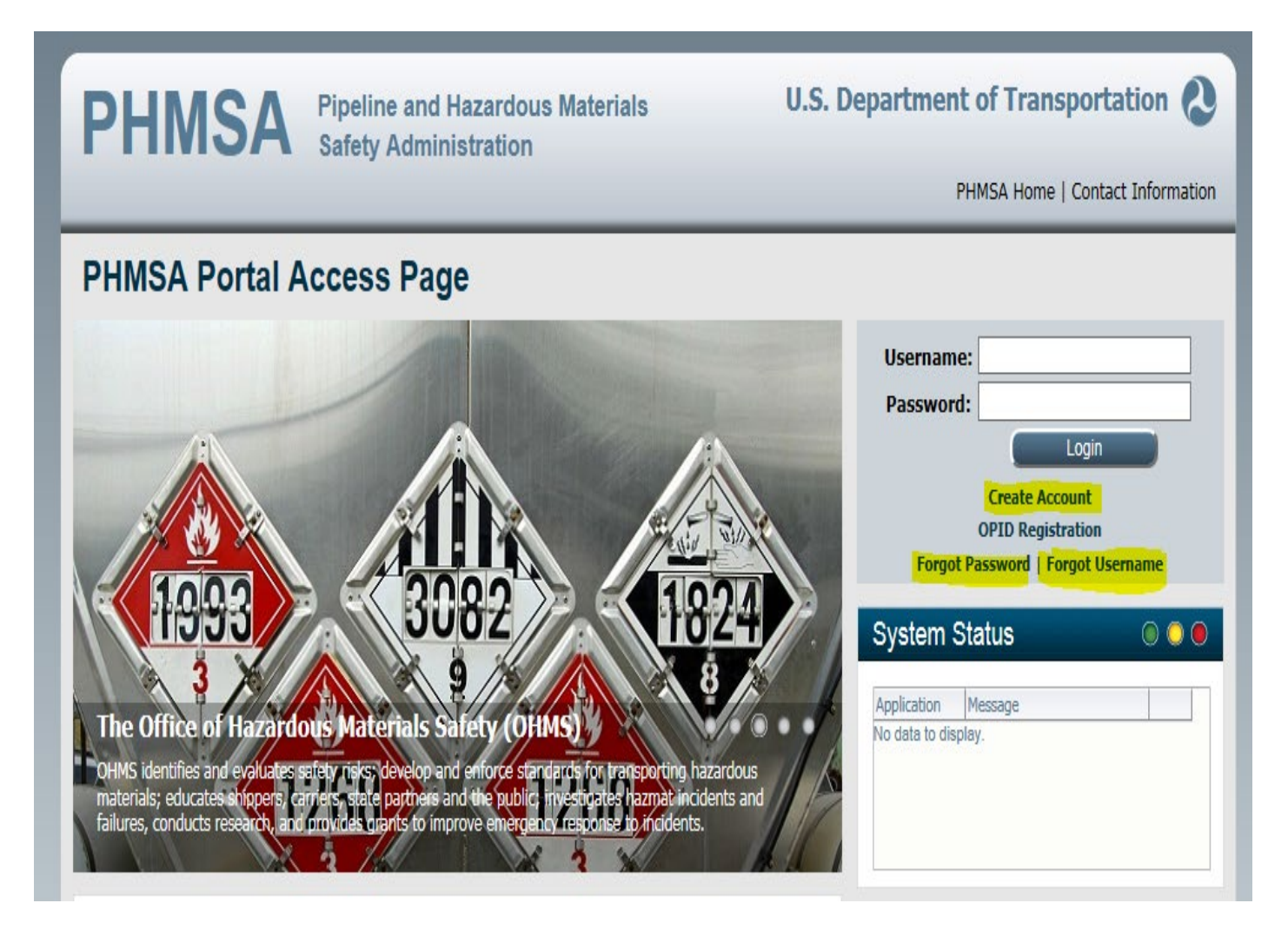

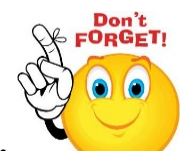

**Tip 2:** Each user MUST enroll in the PHMSA portal by creating their own user ID and password. After you create your user ID/password, you will receive an email with the user name and password. There is a

registration "link" to take you directly to the registration main page, which is included in the email. However, if you still need help, please email our portal team at <u>PortalSupport@dot.gov</u> for assistance.

| PHMSA                                                                             | Pipeline and Hazardous Materials<br>Safety Administration | U.S. Department of Transportation 🔌 |  |  |  |  |
|-----------------------------------------------------------------------------------|-----------------------------------------------------------|-------------------------------------|--|--|--|--|
|                                                                                   |                                                           | PHMSA Home   Contact Information    |  |  |  |  |
|                                                                                   | Contact Information Verific                               |                                     |  |  |  |  |
| Contact Information                                                               |                                                           |                                     |  |  |  |  |
| Please fill out the following personal information to enroll in the PHMSA Portal. |                                                           |                                     |  |  |  |  |
| * Please select the type of user you wish to enroll as:                           |                                                           |                                     |  |  |  |  |
|                                                                                   | * First Name:                                             |                                     |  |  |  |  |
|                                                                                   | Middle Initial:                                           |                                     |  |  |  |  |
|                                                                                   | * Last Name:                                              |                                     |  |  |  |  |
|                                                                                   | Username:                                                 |                                     |  |  |  |  |
|                                                                                   |                                                           |                                     |  |  |  |  |
| * Address #                                                                       | ±1:                                                       | * US Work Phone:                    |  |  |  |  |
| Address #                                                                         | 2:                                                        | Alt Phone:                          |  |  |  |  |
| * Count                                                                           | ry: United States                                         | Fax:                                |  |  |  |  |
| * Ci                                                                              | ty:                                                       | * Work Email:                       |  |  |  |  |
| * Sta                                                                             | te:                                                       | * Confirm Email:                    |  |  |  |  |
| * Zip Coo                                                                         | le:                                                       |                                     |  |  |  |  |
|                                                                                   |                                                           |                                     |  |  |  |  |
|                                                                                   | Cancel                                                    | Next                                |  |  |  |  |

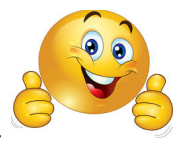

Tip 3: Go to the <u>Hazmat Home</u> link (left side), click <u>Hazmat Registration</u> to enter the website.

| ♦ PHMSA                                                                                          | Contact us at : PortalSupport@dot.gov      | Welcome Karen Turner   Log     |
|--------------------------------------------------------------------------------------------------|--------------------------------------------|--------------------------------|
| PHMSA Home                                                                                       | 🛞 Hazmat Home                              |                                |
| <ul> <li>Hazmat Home<br/>Competent Authority<br/>Explosives</li> </ul>                           | PHMSA Hazmat                               | Search Go ,<br>Advanced Search |
| Fireworks<br>Grants                                                                              | Announcements                              |                                |
| HAZMATICS<br>Hazmat Registration<br>M Number & Visual Requalification<br>RINs<br>Special Permits | Date Received Message<br>No announcements. |                                |
| Pipeline Home                                                                                    |                                            |                                |
| <ul> <li>Resource Management</li> <li>User Profile</li> </ul>                                    | 4                                          |                                |
| PHMSA Resources                                                                                  | Hazmat Home                                |                                |
| Portal Feedback                                                                                  |                                            | Help                           |
|                                                                                                  |                                            |                                |

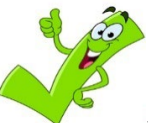

Tip 4: On the "Manage Registration" Tab (see below) - You can check

your registration/s by entering your company information into ONLY "one" of the six fields below, and click "Details" to get your company information. If you need further assistance, please contact our Registration Help Desk at 202-366-4109.

|          |                                                                                                    |                                                                                                    | egistration Registration Re  | enewal Amendments                                                                                                    |                                                                                               |                                                             |                                                                    |
|----------|----------------------------------------------------------------------------------------------------|----------------------------------------------------------------------------------------------------|------------------------------|----------------------------------------------------------------------------------------------------|-----------------------------------------------------------------------------------------------|-------------------------------------------------------------|--------------------------------------------------------------------|
|          |                                                                                                    |                                                                                                    |                              |                                                                                                    |                                                                                               |                                                             |                                                                    |
| Enter Yo | <mark>ur Company D</mark>                                                                              | etails                                                                                                    |                              |                                                                                                    |                                                                                               |                                                             |                                                                    |
| Com      | nany Name AB                                                                                           |                                                                                                    | HM Company ID                |                                                                                                    |                                                                                               |                                                             |                                                                    |
| Reg      | istration ID                                                                                           |                                                                                                    | Zin/Postal Code              |                                                                                                    | MC/MX #                                                                                       |                                                             |                                                                    |
| Neg      | ,                                                                                                    |                                                                                                    | 2.9/1030310000               |                                                                                                    |                                                                                               |                                                             |                                                                    |
| [        | Search                                                                                                 | Clear                                                                                                    |                              |                                                                                                    |                                                                                               |                                                             |                                                                    |
| Search R | esult                                                                                                  |                                                                                                    |                              |                                                                                                    |                                                                                               |                                                             |                                                                    |
| View 🔻   | Detach                                                                                                 |                                                                                                    |                              |                                                                                                    |                                                                                               |                                                             |                                                                    |
|          |                                                                                                    |                                                                                                    |                              |                                                                                                    |                                                                                               |                                                             |                                                                    |
|          | Action                                                                                                 | Company Name                                                                                                    |                              | Street                                                                                                    | City                                                                                          | State                                                       | Zip                                                                |
|          | Action Details                                                                                         | Company Name<br>WILLIAM M KUPER DBA AI                                                                                                    | B & B AUTO TRANSPORTERS      | Street<br>32 ANAWOOD DRIVE                                                                                                    | City                                                                                          | State<br>MO                                                 | Zip<br>63(                                                         |
|          | Action Details Details                                                                                 | Company Name<br>WILLIAM M KUPER DBA AI<br>AB TERMITE CONTROL IN                                                                                                    | B & B AUTO TRANSPORTERS      | Street<br>32 ANAWOOD DRIVE<br>655 E GISH RD                                                                                                    | City<br>ARNOLD<br>SAN JOSE                                                                    | State<br>MO<br>CA                                           | Zip<br>630<br>951                                                  |
|          | Action Details Details Details                                                                         | Company Name<br>WILLIAM M KUPER DBA AI<br>AB TERMITE CONTROL IN<br>421205 AB LTD                                                                                                    | B & B AUTO TRANSPORTERS      | Street<br>32 ANAWOOD DRIVE<br>655 E GISH RD<br>7 LAURAL CREST PLACE                                                                                                    | City<br>ARNOLD<br>SAN JOSE<br>ST ALBERT                                                       | State<br>MO<br>CA<br>AB                                     | Zip<br>63(<br>95:<br>T8                                            |
|          | Action Details Details Details Details                                                                 | Company Name<br>WILLIAM M KUPER DBA AI<br>AB TERMITE CONTROL IN<br>421205 AB LTD<br>AB PROPANE INC                                                                                                    | B & B AUTO TRANSPORTERS<br>C | Street<br>32 ANAWOOD DRIVE<br>655 E GISH RD<br>7 LAURAL CREST PLACE<br>1700 WEST 50TH ST.                                                                                                    | City<br>ARNOLD<br>SAN JOSE<br>ST ALBERT<br>SIOUX FALLS                                        | State<br>MO<br>CA<br>AB<br>SD                               | Zip<br>63<br>95<br>T8<br>57                                        |
|          | Action Details Details Details Details Details Details                                                 | Company Name<br>WILLIAM M KUPER DBA AI<br>AB TERMITE CONTROL IN<br>421205 AB LTD<br>AB PROPANE INC<br>AB SPECIALTY SILICONES                                                                                     | B & B AUTO TRANSPORTERS<br>C | Street       32 ANAWOOD DRIVE       655 E GISH RD       7 LAURAL CREST PLACE       1700 WEST 50TH ST.       3790 SUNSET AVENUE                                                                                    | City<br>ARNOLD<br>SAN JOSE<br>ST ALBERT<br>SIOUX FALLS<br>WAUKEGAN                            | State<br>MO<br>CA<br>AB<br>SD<br>IL                         | Zip<br>63<br>95<br>78<br>57<br>60                                  |
|          | Action Details Details Details Details Details Details Details                                         | Company Name<br>WILLIAM M KUPER DBA AI<br>AB TERMITE CONTROL IN<br>421205 AB LTD<br>AB PROPANE INC<br>AB SPECIALTY SILICONES<br>AB OIL COMNPANY, LLC                                                             | B & B AUTO TRANSPORTERS<br>C | Street       32 ANAWOOD DRIVE       655 E GISH RD       7 LAURAL CREST PLACE       1700 WEST 50TH ST.       3790 SUNSET AVENUE       47                                                                           | City<br>ARNOLD<br>SAN JOSE<br>ST ALBERT<br>SIOUX FALLS<br>WAUKEGAN<br>HARRISBURG              | State<br>MO<br>CA<br>AB<br>SD<br>IL<br>AR                   | Zip<br>630<br>953<br>780<br>573<br>600<br>724                      |
|          | Action Details Details Details Details Details Details Details Details Details                         | Company Name<br>WILLIAM M KUPER DBA AI<br>AB TERMITE CONTROL IN<br>421205 AB LTD<br>AB PROPANE INC<br>AB SPECIALTY SILICONES<br>AB OIL COMNPANY, LLC<br>AB ONE TRUCKING LLC                                      | 8 & B AUTO TRANSPORTERS<br>C | Street       32 ANAWOOD DRIVE       655 E GISH RD       7 LAURAL CREST PLACE       1700 WEST 50TH ST.       3790 SUNSET AVENUE       47       3906 STERLING POINTE DR Z6                                          | City ARNOLD SAN JOSE ST ALBERT SIOUX FALLS WAUKEGAN HARRISBURG WINTERVILLE                    | State<br>MO<br>CA<br>AB<br>SD<br>IL<br>AR<br>NC             | Zip<br>63(<br>95)<br>78(<br>57)<br>60(<br>72)<br>28)               |
|          | Action Details Details Details Details Details Details Details Details Details Details Details         | Company Name<br>WILLIAM M KUPER DBA AI<br>AB TERMITE CONTROL IN<br>421205 AB LTD<br>AB PROPANE INC<br>AB SPECIALTY SILICONES<br>AB OIL COMNPANY, LLC<br>AB ONE TRUCKING LLC<br>AB PROPANE INC                    | 8 & B AUTO TRANSPORTERS<br>C | Street       32 ANAWOOD DRIVE       655 E GISH RD       7 LAURAL CREST PLACE       1700 WEST 50TH ST.       3790 SUNSET AVENUE       47       3906 STERLING POINTE DR Z6       1700 WEST 50TH ST                  | City ARNOLD SAN JOSE ST ALBERT SIOUX FALLS WAUKEGAN HARRISBURG WINTERVILLE SIOUX FALLS        | State<br>MO<br>CA<br>AB<br>SD<br>IL<br>AR<br>NC<br>SD       | Zip<br>630<br>951<br>781<br>571<br>600<br>724<br>285<br>571        |
|          | Action Details Details Details Details Details Details Details Details Details Details Details Details | Company Name<br>WILLIAM M KUPER DBA AI<br>AB TERMITE CONTROL IN<br>421205 AB LTD<br>AB PROPANE INC<br>AB SPECIALTY SILICONES<br>AB OIL COMNPANY, LLC<br>AB ONE TRUCKING LLC<br>AB PROPANE INC<br>AB SERVICES INC | 8 & B AUTO TRANSPORTERS<br>C | Street       32 ANAWOOD DRIVE       655 E GISH RD       7 LAURAL CREST PLACE       1700 WEST 50TH ST.       3790 SUNSET AVENUE       47       3906 STERLING POINTE DR Z6       1700 WEST 50TH ST       PO BOX 207 | City ARNOLD SAN JOSE ST ALBERT SIOUX FALLS WAUKEGAN HARRISBURG WINTERVILLE SIOUX FALLS FARSON | State<br>MO<br>CA<br>AB<br>SD<br>IL<br>AR<br>NC<br>SD<br>WY | Zip<br>630<br>953<br>780<br>573<br>600<br>724<br>283<br>573<br>829 |

Tip 5: On the Initial Registration Tab - You can create a new registration by entering your company information into ONLY "one" of the three fields below, click "Search" to make sure that your company does NOT already exist.

| Pipeline & Hazardous<br>Materials Safety<br>Administration<br>PHMSA |                                          |                                        |  |
|---------------------------------------------------------------------|------------------------------------------|----------------------------------------|--|
| Registration Home Manage R                                          | egistration Initial Regist               | ration Registration Renewal Amendments |  |
| Enter Your Company Det<br>Company Name, US DOT ID o                 | ails<br>or DUNS #, to locate your compar | ny in DOT's internal records.          |  |
| Company Name                                                        | U.S. [                                   | DOT ID                                 |  |
| DUNS #                                                              |                                          |                                        |  |
| Search                                                              | Clear                                    |                                        |  |

Since you are submitting an initial registration, your company should NOT exist. Therefore, you should receive the following message below, click OK and Register New Company.

| Search               | Clear |                                                                       |
|----------------------|-------|-----------------------------------------------------------------------|
|                      |       | Info                                                                  |
| Search Result        |       | No Search Result found for your company.Please go to New Registration |
| Register New Company |       | ок                                                                    |

**Tip 6:** On the Registration Renewal Tab - You can renew your registration/s by entering your company information into ONLY "one" of the six fields below to get your company information, click "Search" and "Select" to bring up your company information:

| ton Vour Cor                                 |                                                                                                    |                                     |                                                                                                    |   |
|----------------------------------------------|----------------------------------------------------------------------------------------------------|-------------------------------------|----------------------------------------------------------------------------------------------------|---|
|                                              | anany Dotails                                                                                                    |                                     |                                                                                                    |   |
| ompany Name,                                 | HM Company ID, US DOT ID, Regis                                                                                                    | stration ID, Postal Code or MC/MX # | t, to locate your company in DOT's internal records.                                                                                                   |   |
| Company Na                                   | me ab                                                                                                    | HM Company ID                       | U.S. DOT ID                                                                                                    |   |
| Registration                                 | ID                                                                                                    | Zip/Postal Code                     | MC/MX #                                                                                                    |   |
|                                              |                                                                                                    |                                     |                                                                                                    |   |
| Search                                       | Clear                                                                                                    |                                     |                                                                                                    |   |
|                                              |                                                                                                    |                                     |                                                                                                    |   |
| earch Result                                 |                                                                                                    |                                     |                                                                                                    |   |
| View 🗸 🛃                                     | Detach                                                                                                    |                                     |                                                                                                    |   |
| Actio                                        | Company Name                                                                                                    |                                     |                                                                                                    |   |
|                                              | company Name                                                                                                    |                                     | Company Address                                                                                                    |   |
| Sele                                         | t 421205 AB LTD                                                                                                    |                                     | 7 LAURAL CREST PLACE                                                                                                    |   |
| Sele                                         | t AB OIL COMPANY,                                                                                                    | LLC                                 | 7 LAURAL CREST PLACE                                                                                                    | ~ |
| Sele<br>Sele<br>Sele                         | t AB OIL SERVICE LTI                                                                                                    | LLC                                 | Company Address<br>7 LAURAL CREST PLACE<br>47<br>1599 OCEAN AVE                                                                                        | ~ |
| Sele<br>Sele<br>Sele<br>Sele                 | t 421205 AB LTD<br>t AB OIL COMNPANY,<br>t AB OIL SERVICE LTI<br>t AB ONE TRUCKING                                                                                                    | , LLC<br>D                          | Company Address 7 LAURAL CREST PLACE 47 1599 OCEAN AVE 3906 STERLING POINTE DR Z6                                                                      | ^ |
| Sele<br>Sele<br>Sele<br>Sele<br>Sele         | t 421205 AB LTD<br>t AB OIL COMNPANY,<br>t AB OIL SERVICE LTI<br>t AB ONE TRUCKING<br>t AB PROPANE INC                                                                                                    | LLC<br>D<br>LLC                     | Company Address<br>7 LAURAL CREST PLACE<br>47<br>1599 OCEAN AVE<br>3906 STERLING POINTE DR Z6<br>1700 WEST 50TH ST.                                    | ^ |
| Sele<br>Sele<br>Sele<br>Sele<br>Sele<br>Sele | 421205 AB LTD       421205 AB LTD       ct     AB OIL COMNPANY,       ct     AB OIL SERVICE LTI       ct     AB ONE TRUCKING       ct     AB PROPANE INC       ct     AB PROPANE INC                                     | , LLC<br>D<br>LLC                   | Company Address<br>7 LAURAL CREST PLACE<br>47<br>1599 OCEAN AVE<br>3906 STERLING POINTE DR Z6<br>1700 WEST 50TH ST.<br>1700 WEST 50TH ST.              | ^ |
| Sele<br>Sele<br>Sele<br>Sele<br>Sele<br>Sele | 421205 AB LTD       et     421205 AB LTD       et     AB OIL COMNPANY,       et     AB OIL SERVICE LTI       et     AB ONE TRUCKING       et     AB PROPANE INC       et     AB PROPANE INC       et     AB SERVICES INC | , LLC<br>D<br>LLC                   | Company Address<br>7 LAURAL CREST PLACE<br>47<br>1599 OCEAN AVE<br>3906 STERLING POINTE DR Z6<br>1700 WEST SOTH ST.<br>1700 WEST SOTH ST<br>PO BOX 207 | ^ |

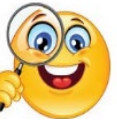

۱

**Tip 7:** Once your company is located you can also print your certificate and/or submit your renewal. In addition, if you don't know your NAICS, you can hit the NAICS code lookup to find it by using a keyword for your industry type (ex. oil, gas, propane).

| HMSA<br>pistration Home               | e Manage Registr                                     | ation Initial      | Registration                             | Registrati                  | on Renewal                                                    | Amendments                            |                                      |                                                                                              |                                                  |                |                       |            |           |   |
|---------------------------------------|------------------------------------------------------|--------------------|------------------------------------------|-----------------------------|---------------------------------------------------------------|---------------------------------------|--------------------------------------|----------------------------------------------------------------------------------------------|--------------------------------------------------|----------------|-----------------------|------------|-----------|---|
| * Indicates a                         | required field                                       |                    |                                          |                             | 1                                                             | Renewal Survey                        | Review Payment                       | Verification Confirmat                                                                       | ion                                              |                |                       |            |           |   |
| Registratio                           | on History                                           |                    |                                          |                             |                                                               |                                       |                                      |                                                                                              |                                                  |                |                       |            |           |   |
| View +                                | Action R                                             | enistration ID     | Year Range                               | Status                      | Amount Due                                                    | Registration Amount                   | Processino Amount                    | Amount Received                                                                              | Underpayment                                     | Refundament    | Transaction Type      | From Date  | To Date   |   |
|                                       |                                                      |                    | The range                                |                             |                                                               |                                       | The case of the second               | Parloant Process of                                                                          | Amount                                           |                |                       | ato leason |           |   |
| View/                                 | Print Certificate 0                                  | 21810999001UV      | 2012-2014                                | Expired                     | \$400.00                                                      | \$500.00                              | \$25.00                              | \$525.00                                                                                     | \$0.00                                           | \$0.00         | Renewal               | 7/1/2012   | 6/30/2014 |   |
|                                       | 1                                                    | 011077500015U      | 2010-2013                                | Suspen                      | \$6,500.00                                                    | \$7,725.00                            | \$25.00                              | \$7,750.00                                                                                   | \$1,600.00                                       | \$1,000.00     | Renewal               | 7/1/2010   | 6/30/2013 | - |
|                                       | 0                                                    | 10175001002NO      | 2007-2008                                | Suspen                      | \$375.00                                                      | \$350.00                              | \$25.00                              | \$375.00                                                                                     | \$0.00                                           | \$0.00         | Initial               | 7/1/2007   | 6/30/2000 | - |
| o process<br>above mus<br>Source Info | a renewal for this<br>at be made on the<br>cormation | registration       | nter the req<br>statement t              | uired (*) fi<br>nat will be | elds below a<br>displayed ne                                  | nd click Next An<br>xt. The data disp | y necessary con<br>played there will | ections or additi<br>be taken from th                                                        | ons to the Comp<br>he most recent r              | egistration pe | iven<br>eriod record. |            |           |   |
| ource min                             | omotory Name US DOT                                  | . DHMSA . HA7M     | AT DECT                                  |                             | C DOT + 0876                                                  | 54                                    |                                      | alward Aleka Code                                                                            |                                                  |                |                       |            |           |   |
|                                       | ompany Name 00 001                                   | - Prieton - Teache | AT NEGE                                  |                             |                                                               | 24                                    |                                      | carroad Aupril Code                                                                          |                                                  |                |                       |            |           |   |
| G                                     |                                                      |                    |                                          |                             | and the state of the                                          |                                       |                                      | a susper e. d.                                                                               |                                                  |                |                       |            |           |   |
| G                                     | DUNS #                                               |                    |                                          |                             | MC/MX # US C                                                  | OT and MC/MX looku                    | p                                    | • NAJCS Code                                                                                 | AICS code lookup                                 |                |                       |            |           |   |
| North Ame                             | rican Industry Classi                                | fication System    | (NAICS) Code                             | for Primary C               | MC/MX #<br>US C                                               | IOT and MC/MX looku<br>vity.          | P                                    | • NAJCS Code                                                                                 | WAICS code lookup                                |                |                       |            |           |   |
| North Amer<br>Registratio             | DUNS #                                               | fication System    | (NAICS) Code                             | for Primary C               | MC/MX #                                                       | NOT and MC/MX looku                   | P                                    | NAICS Code                                                                                   | WICS code lookup                                 |                |                       |            |           |   |
| North Ame<br>Registratio              | DUNS #                                               | fication System    | (NAICS) Code<br>Select One               | for Primary C               | MC/MX #                                                       | NOT and MC/MX looka<br>wity.          | p<br>idard, please select on         | * NAJCS Code                                                                                 | WAICS code lookup                                |                |                       |            |           |   |
| North Ame                             | DUNS #                                               | * From: July 1, 9  | (NAICS) Code<br>Select One<br>Select One | for Primary C               | MC/HX #<br>US C<br>commercial Acti<br>US C<br>Commercial Acti | NOT and MC/MX looka<br>vity.          | p<br>dard, please select on          | NAICS Code     NAICS Code     SBA Small Busines     All Other Business     SBA size standard | HATCS code lookup<br>ss and/or Non-Profit<br>ies |                |                       |            |           |   |

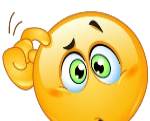

Tip 8: Avoid Duplicate Payments! registration duplicates:

Here are a few examples to help you understand what causes

- a) Your company already has an active paid registration that you were unaware of it
- b) You have not received your HAZMAT certificate, so you pay again
- c) You have an ACH that is in the pending status, and need your registration sooner
- d) Someone else has paid for the HAZMAT certificate with a different payment method
- e) You hit the submit button twice, when you did not get an email confirmation

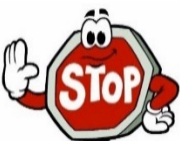

If any of the above scenarios occur, please

!!! You will need to check online first to see if you have an active registration or call us first before processing a payment. We be happy to check for you to help avoid the duplication of your payments.

Tip 9: VERY IMPORTANT...Please check the following before you submit

- 1. correct spelling of company name
- 2. business size
- 3. fee amount

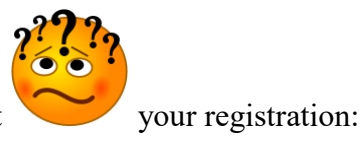

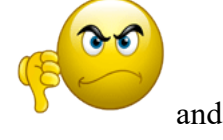

Tip 10: You MUST fill out your registration statement completely or it will be rejected cause delays in the processing your registration.

We have a new bank location for you to submit your registration by mail. Please see our NEW mailing address below. Once your registration statement with payment is received, it normally takes 4 to 6 weeks to process.

| Standard Remittance Address:                                  | Overnight Express Address:                                                                                  |
|---------------------------------------------------------------|----------------------------------------------------------------------------------------------------|
| DOT – Haz Mat<br>P. O. Box 6200-01<br>Portland, OR 97228-6200 | U.S. Bank Government Lockbox<br>Attn: DOT – Haz Mat – 6200-01<br>17650 NE Sandy Blvd.<br>Portland, OR 97230 |

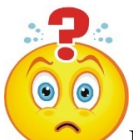

For any additional questions or concerns, please contact our Registration Help Desk at 202-366-4109. Thank you for registering with PHMSA!